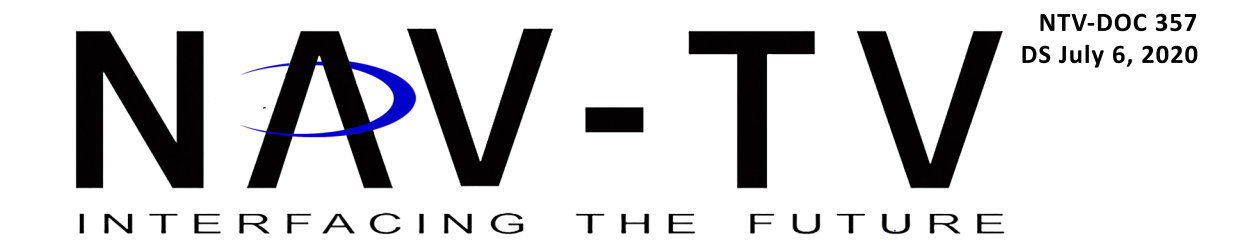

# **BMW12-SMART**

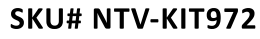

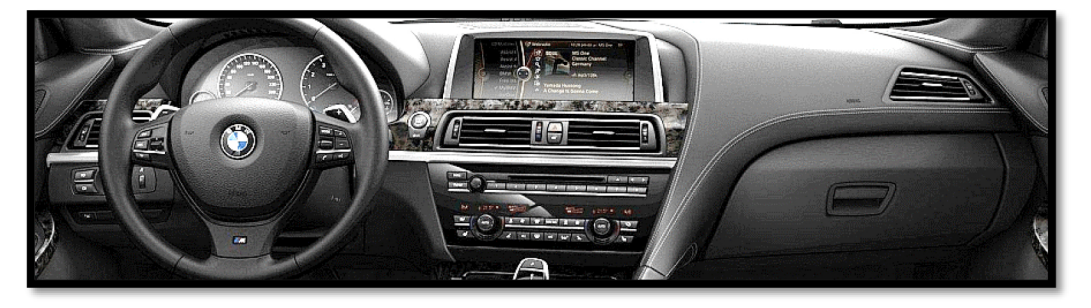

Overview

This kit Allows you to Integrate your Smart Phone (IOS or Android) on the factory screen fitted in your BMW / MINI 2012> with the 6-pin video connector (at the Screen). This interface also allows you to add an after market camera (or retain the factory camera).

**Kit Contents** 

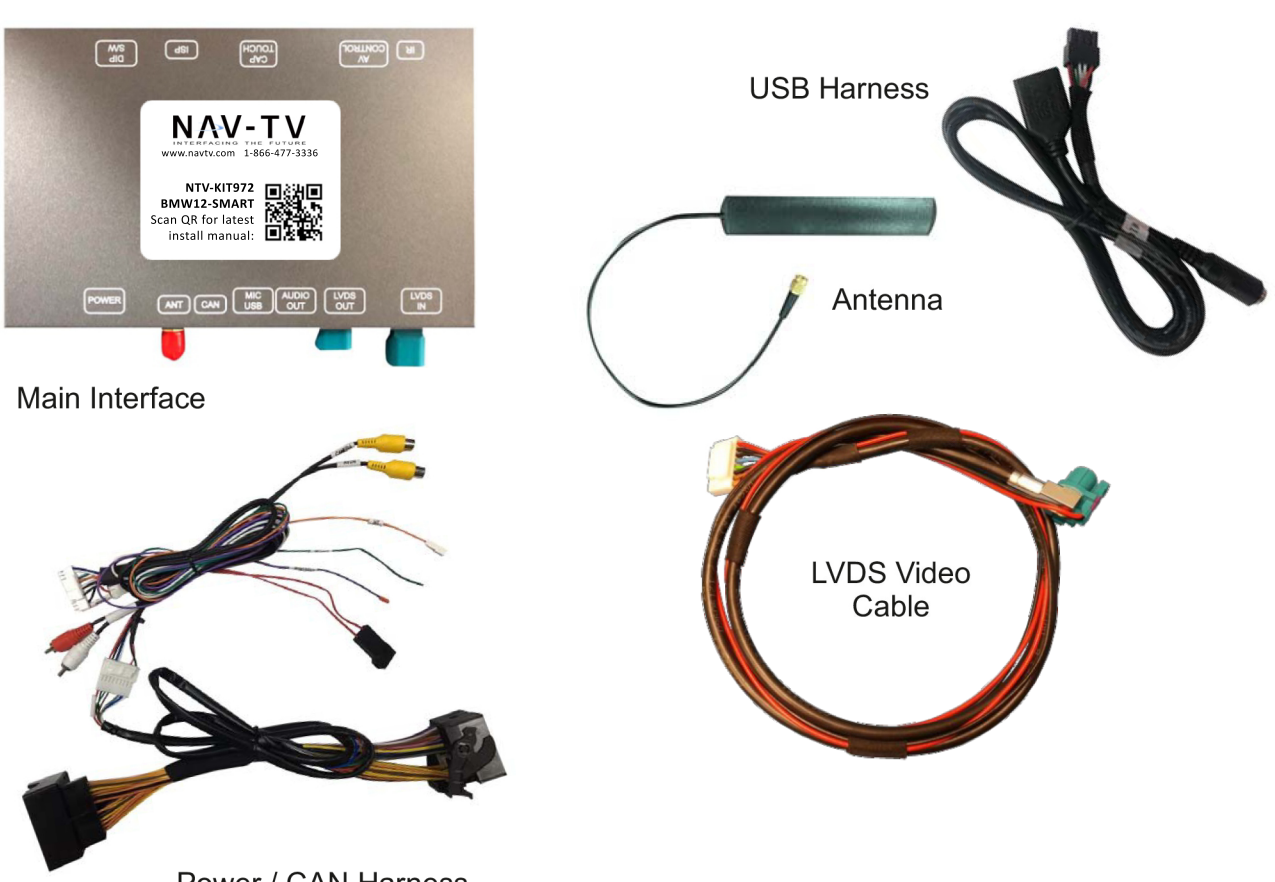

Power / CAN Harness

#### Dip Switch settings\*

| Dip SW: | 1            | 2          | 3          | 4                  | 5       | 6     | 7       | 8       | 9       | 10           |
|---------|--------------|------------|------------|--------------------|---------|-------|---------|---------|---------|--------------|
| UP      |              | KEEP<br>UP | KEEP<br>UP | <b>OEM</b><br>CAM  | VEH     | CAN   | VEH     | VEH     | VEH     |              |
| DOWN    | KEEP<br>DOWN |            |            | AFTERMARKET<br>CAM | SETTING | SPEED | SETTING | SETTING | SETTING | KEEP<br>DOWN |

#### **Dip Switch Configuration**

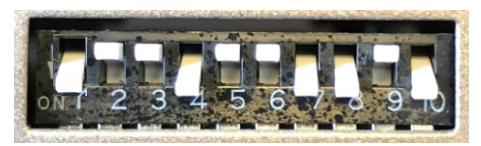

2014: MINI 8.8″ screen

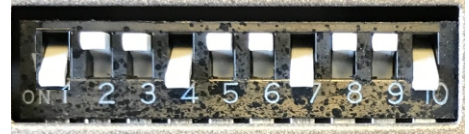

2013: 1 & 3 series (version 1) 8.8" screen

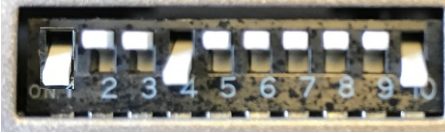

2014+: 3, 5, 7 series 8.8" / 10.2" screen

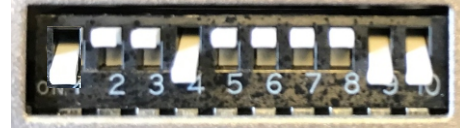

2015: X5,X6,X3,X2, 2016 MINI 8.8" /10.2" screen

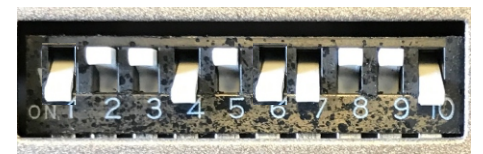

2016: 4 series 8.8" screen

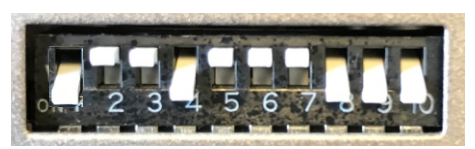

2015: MINI 6.5" screen

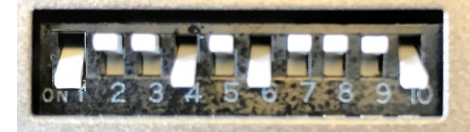

2013: X3 & 1, 3series (version 2) 8.8" screen

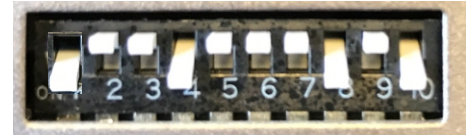

2014:> X3, 1,2,3 series & active tourer 6.5" screen

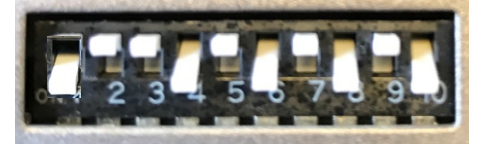

12 - 15 : X3 & 1,3 series 6.5″ screen

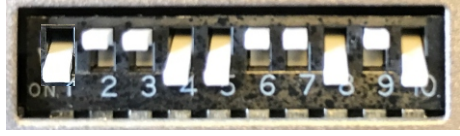

2016: 1, 2, 3, 4 series 6.5" screen

\*Note: Remove power to the unit prior to making adjustments to the dip switches.

FOR CERTAIN CARS YOU WILL HAVE TO TRIGGER THE REVERSE VIA THE GREEN WIRE TO THE REAR REVERSE LAMP (IN CERTAIN CASE THIS MAY ALSO REQUIRE A RELAY) The Connections are made at the Main Multimedia drive in the dash and at the factory screen (monitor). Certain panels will have to be removed to gain access to the rear of both units.

Connect LVDS cable at the rear of the SCREEN (monitor)

Connect the 40 way Quadlock connector at the rear of the Multimedia Unit

(Aux audio is already pre-wired within the 40 way connector)

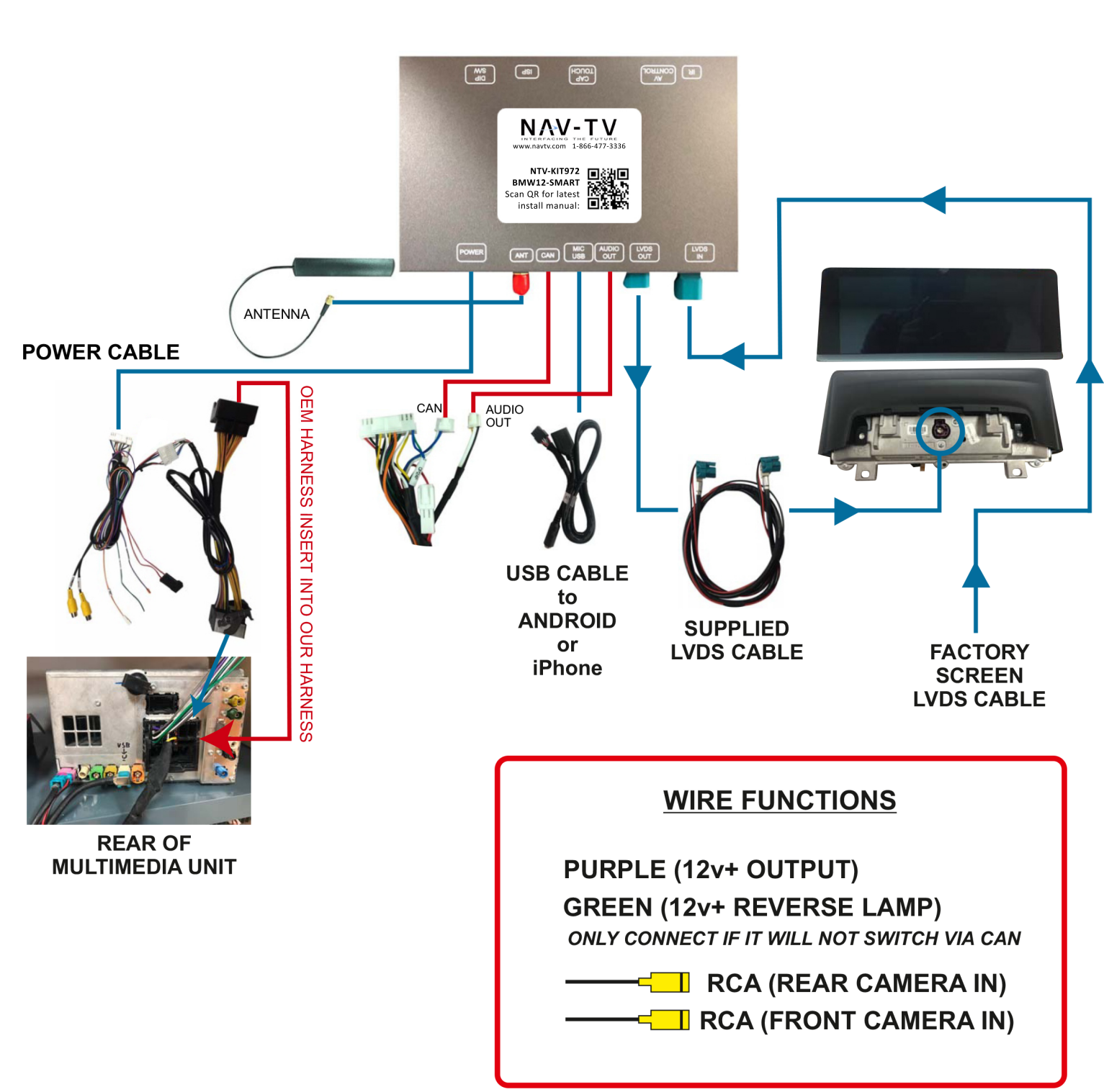

**PIN CODE IS "0000"**. PLEASE FILL IN PIN CODE AND SELECT "PAIR". PLEASE SELECT "USE CARPLAY" AFTER PAIRING.

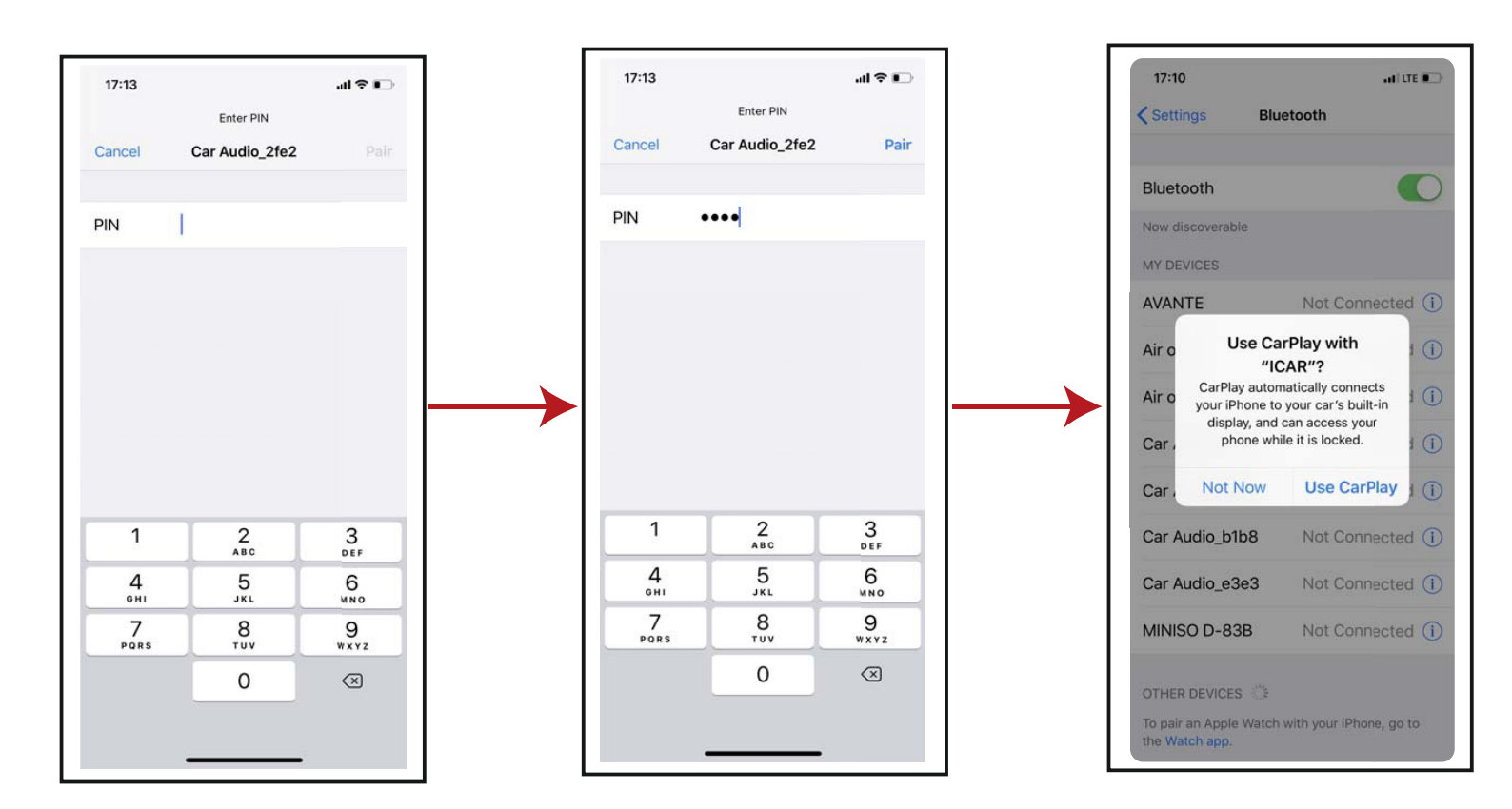

PLEASE SET WIFI AND BLUETOOTH "ON" AT SETTING OF IPHONE, AND THEN PLEASE SEARCH DEVICE "CARPLAY-BT" IN BLUETOOTH

| Cattingo                   |             |                                |               |
|----------------------------|-------------|--------------------------------|---------------|
| Settings                   |             | Settings Blu                   | etooth        |
| Apple ID, iCloud, iTunes & | & App Store | Bluetooth                      |               |
| E Airplane Mode            | $\bigcirc$  | Now discoverable<br>MY DEVICES |               |
| 🛜 Wi-Fi                    | VIP 01 >    | Air one                        | Not Connected |
| 8 Bluetooth                | On >        | MINISO D-83B                   | Not Connected |
| 🖤 Cellular                 | >           | Apple Wat                      | ch Connected  |
| Personal Hotspot           | >           |                                |               |
| Notifications              | >           | CarPlay-BT                     |               |
| Sounds & Haptics           | >           |                                |               |
| C Do Not Disturb           | 5           |                                |               |
| Screen Time                | >           |                                |               |
|                            |             |                                |               |

PAIRING OPTION FOR IOS

FOR AUDIO - select "AUX" in the BMW "MULTIMEDIA" menu.

TO SELECT the Smartlink interface - press and hold the "MENU" button for 2-3 secs.

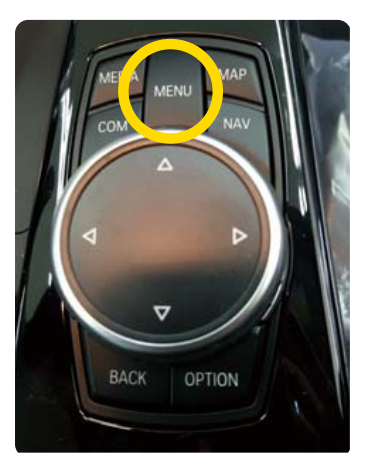

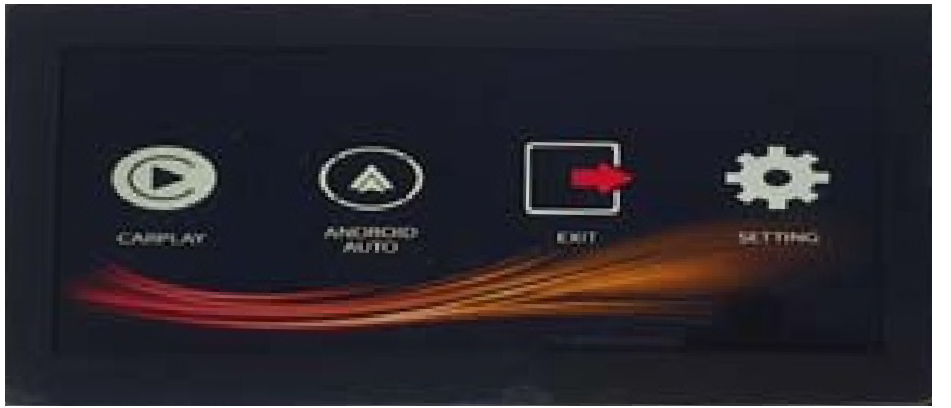

MAIN SMARTLNK MENU

#### Now select either "CarPlay" or Android

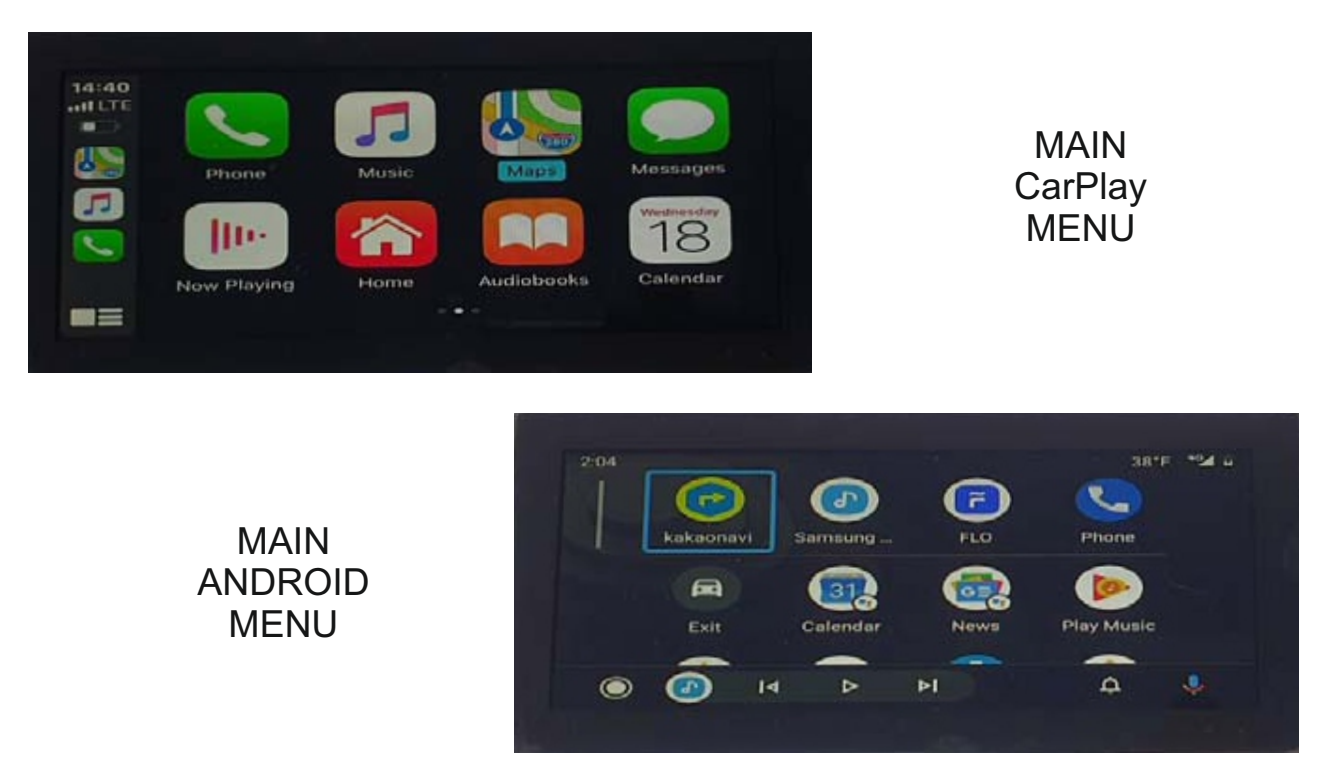

Now use the familiar user interface to select various options .

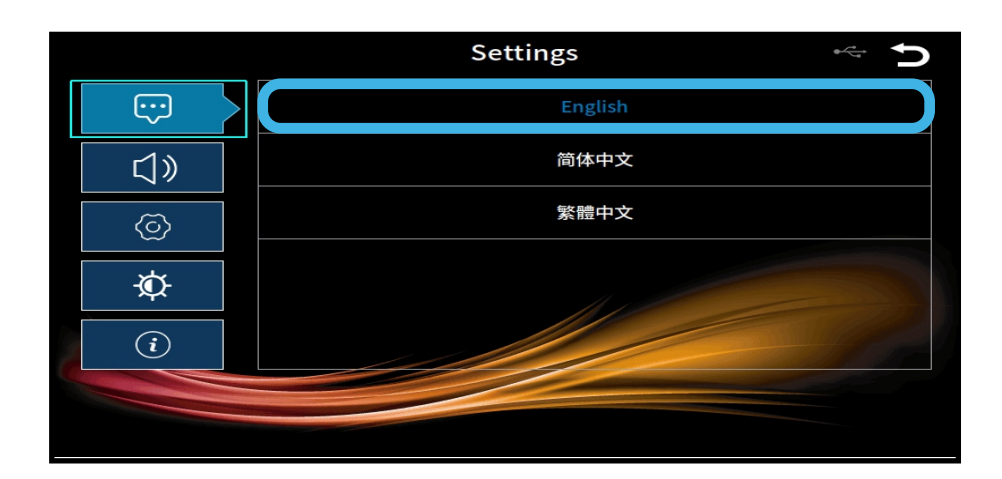

### LANGUAGE SETTING

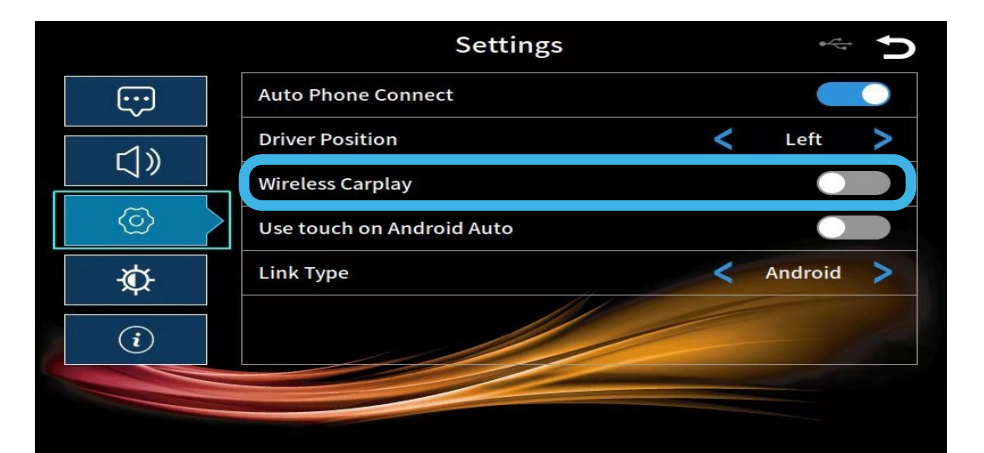

### SELECT WIRELESS CARPLAY "ON" TO ACTIVE WIRELESS CONNECTING

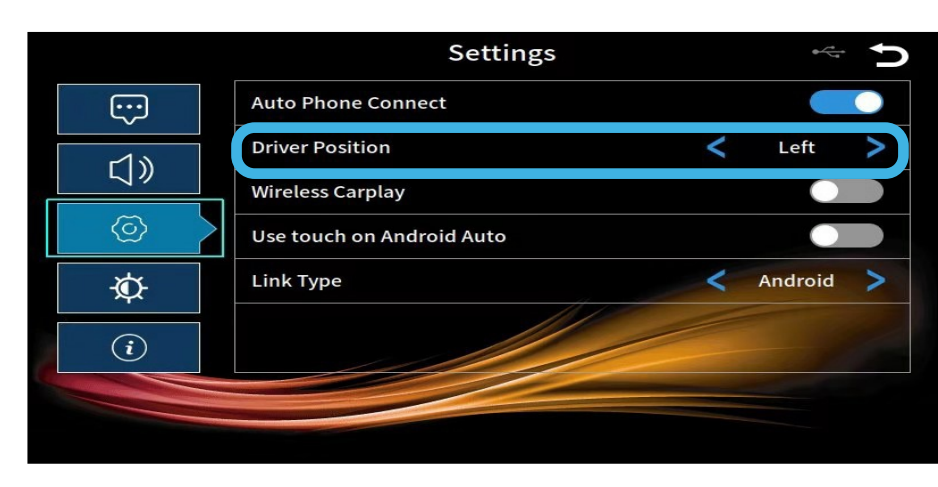

(LEFT OR RIGHT) BAR OF CARPLAY WILL CHANGED

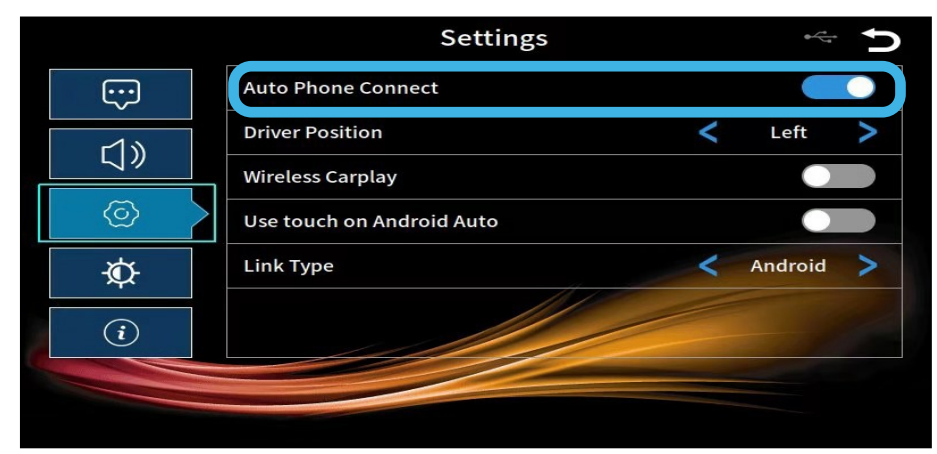

SELECT AUTO PHONE CONNECT THEN YOUR SMART PHONE AUTOMATICALLY

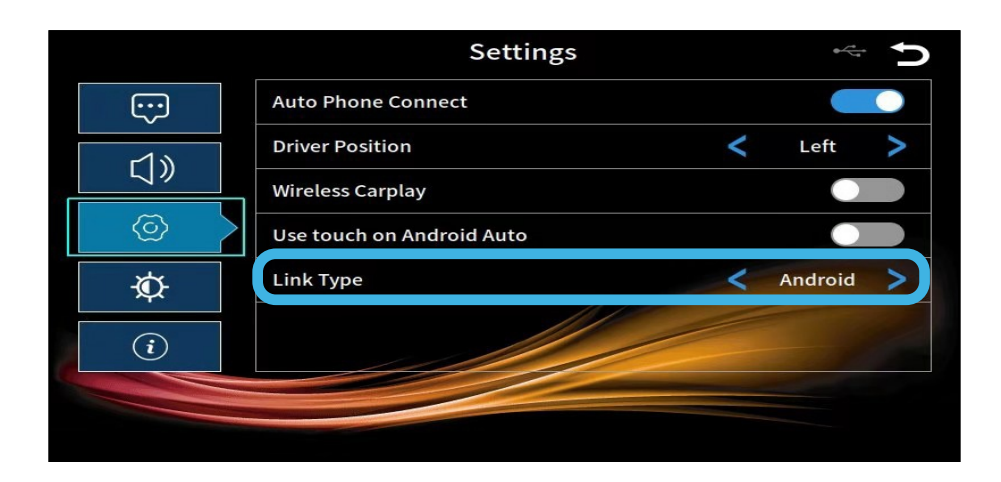

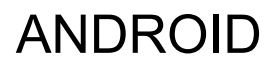

### **VOLUME SETTING**

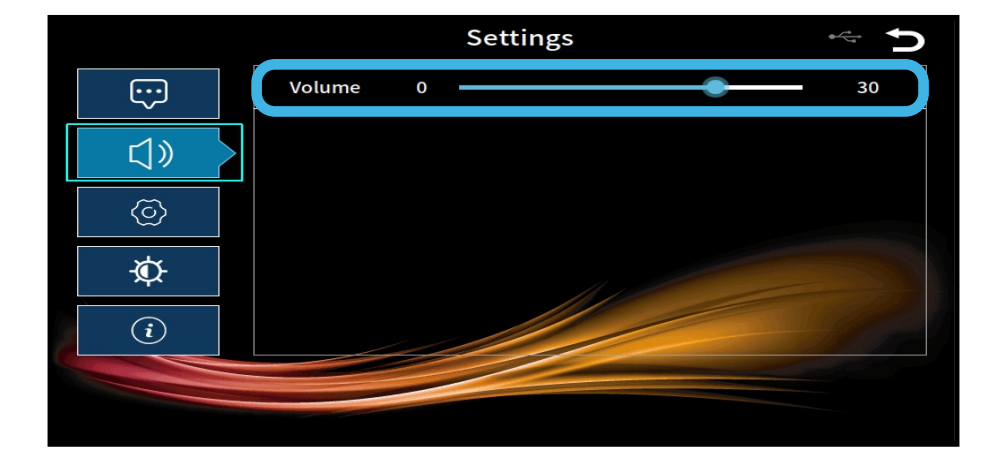

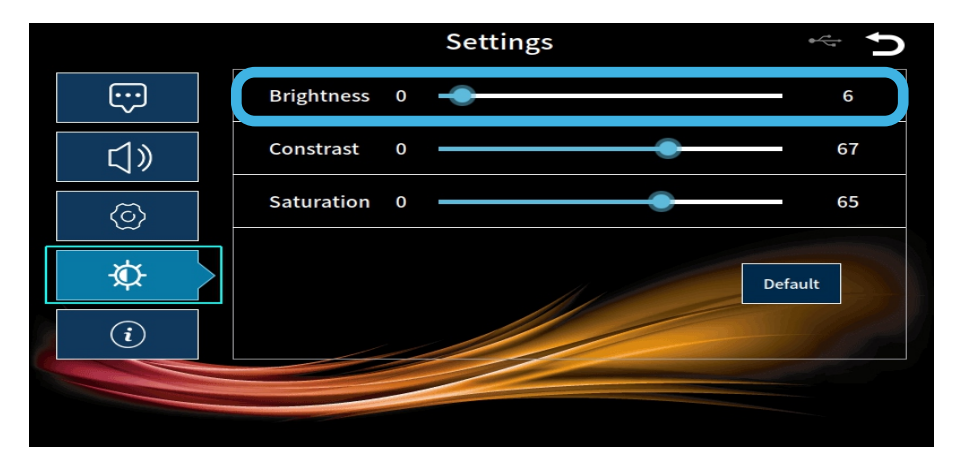

### BRIGHTNESS SETTING IN NETPLAY MAIN MENU ONLY

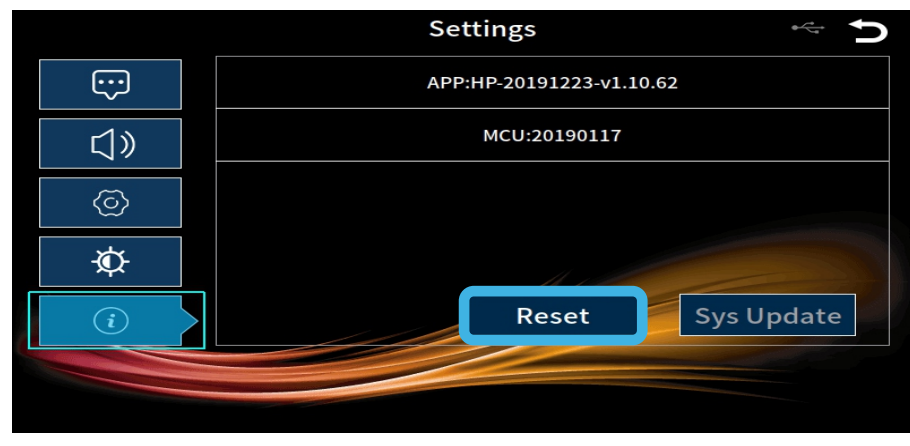

**RESET & UPDATE NETPLAY** 

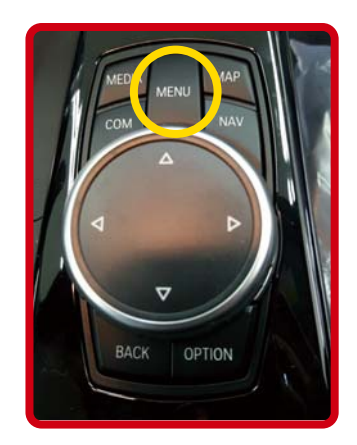

## HOLD "MENU" BUTTON OF IDRIVE CONTROLLER OVER 10 secs IN SMARTLINK MODE CAN RESET SMARTLINK AS WELL. HOW TO UPDATE

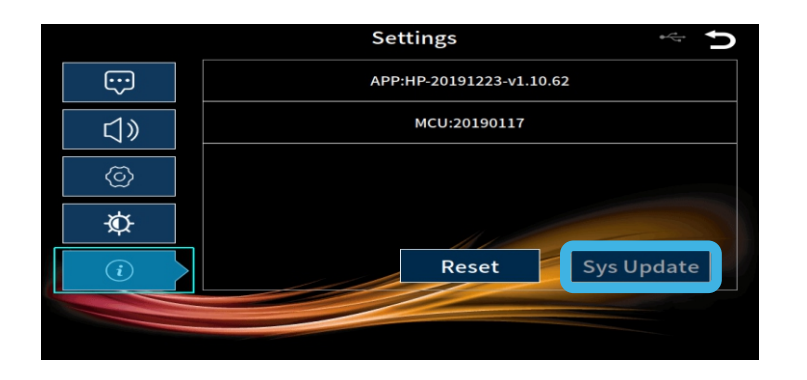

THERE ARE 2 WAYS TO UPDATE SMARTLINK AS BELOW :

1. 1) INSERT USB MEMORY CARD INTO USB PORT

2) CONNECT POWER CABLE

3) SCREEN WILL SHOW "UPDATING ... " IN SMARTLINK

4) NETPLAY WILL REBOOT ITSELF, THEN PLEASE

DISCONNECT USB MEMORY CARD WHEN YOU SEE MAIN MENU

2. 1) INSERT USB MEMORY CARD INTO USB PORT

2) ENTER TO SETTING OF SMARTLINK

3) SELECT "SYS UPDATE"

4) NETPLAY WILL REBOOT ITSELF, THEN PLEASE

DISCONNECT USB MEMORY CARD WHEN YOU SEE MAIN MENU

### ADJUSTMENTS FRONT CAMERA / VIDEO INPUT

The front camera option can be selected in 2 ways.

- 1. By pressing the "MENU" button on the steering wheel for 2-3 secs (after initial set up)
- 2. Auto switching timed output when reverse is exited (after initial set up).

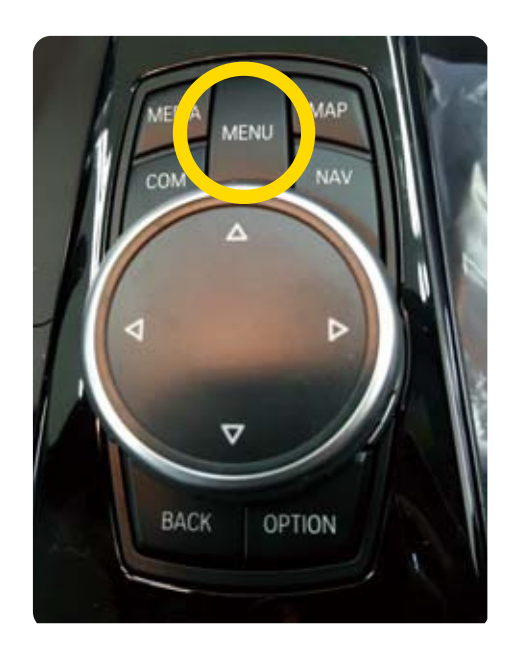

#### TO SET UP FRONT CAMERA FUNCTION

First set dip switch 1 to "ON" (on the interface), then unplug and re-plug the power harness.
Select the video option by pressing the "MENU" button for 2-3 seconds, this will then display the screen saying "NO GPS".

3. You will have to enter "VIDEO MENU", please see next page how to enter "VIDEO MENU". Once you are in the "VIDEO MENU" you will see the display as (FIG 1) use the cursor right in the remote control until you get to the "SETTINGS" Menu (FIG 2) and set your preferences.

once you have done this please press the "POWER" button to save the changes. Press the "MENU" button again to return to the OEM menu.

| SETTING              |             |
|----------------------|-------------|
| FRONT CAMERA         | OFF         |
| RTC                  | ON          |
| REAR SEL<br>V MOTION | CVBS<br>ON  |
| QUICK MENU           | ON          |
|                      | Mar 28 2016 |

| SETTING |             |
|---------|-------------|
| OFF     |             |
| 5 Sec   |             |
| 7 Sec   |             |
| 9 Sec   |             |
| 11 Sec  |             |
|         |             |
|         | Mar 28 2016 |

- OFF : DO NOT USE FRONT CAMERA
- ON : USE FOR FRONT CAMERA
- 5 Sec : DISPLAY FRONT CAMERA INPUT FOR 5 SECONDS
- 7 Sec : DISPLAY FRONT CAMERA INPUT FOR 7 SECONDS
- 9 Sec : DISPLAY FRONT CAMERA INPUT FOR 9 SECONDS
- 11 Sec : DISPLAY FRONT CAMERA INPUT FOR 11 SECONDS

#### **ON SCREEN MENU (OSM)**

There are two type of OSM, these are shown as below:

Rear OSM is for the settings of the Rear Camera

VIDEO OSM is for the settings for Front Camera / AV1, Etc.

REAR OSM

VIDEO OSM

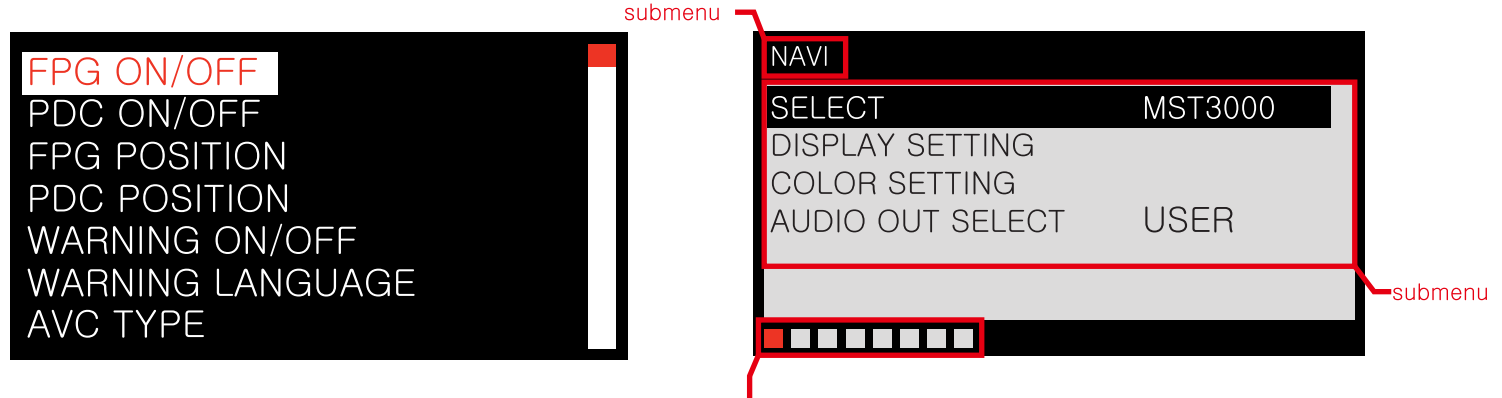

cursor of submenu position

#### HOW TO ENTER SCREEN MENU (OSM)

REAR CAMERA MENU - to enter menu for REAR CAMERA - Please see below. This will display the rear camera menu for you to make your adjustments.

VIDEO MENU - to enter menu for VIDEO - Please see below. This will display the Video menu for you to make your adjustments.

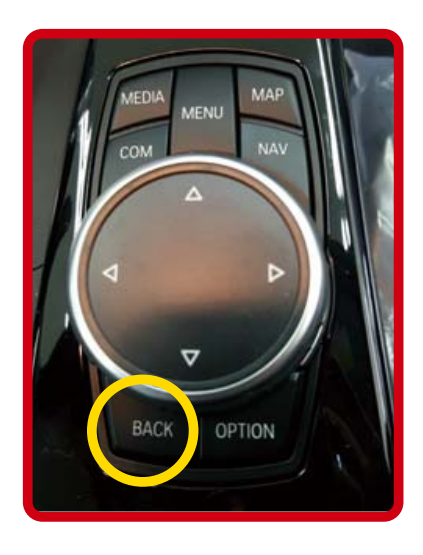

HOLD "BACK" BUTTON OF IDRIVE CONTROLLER OVER 10 secs TO ENTER THE ON SCREEN MENU

The purchaser and end user shall indemnify, defend and hold harmless NAV TV, its members, managers, officers, directors, affiliated entities, agents and employees against all damages, claims, liabilities, losses and other expenses including legal fees and costs, that in any way arise out of or relate to the negligent or wilful acts or omissions of the purchaser and end user with respect to the product and or operation of a vehicle which contains the product. Video in Motion (TV Free) products are designed for passenger entertainment use only.

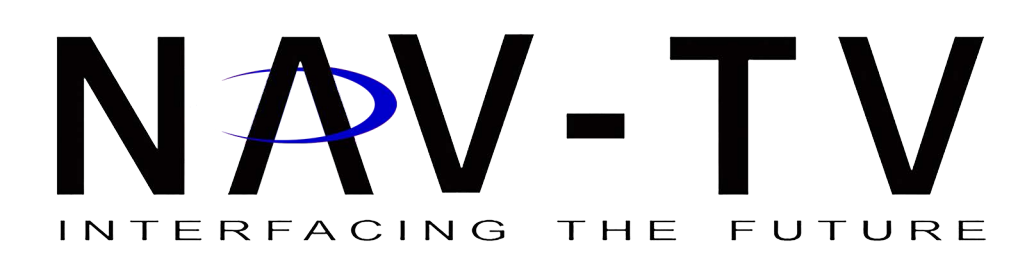

FOR TECH SUPPORT, PLEASE CALL 1-866-477-3336 toll free USA and Canada or +1-561-955-9770 internationally. You may also email us at tech@navtv.com.